## Инструкция по использованию Zoom

Для присоединения к конференции перейдите по ссылке, которую вам отправил преподаватель. Ссылка выглядит примерно так: <u>https://us04web.zoom.us/j/601449958?pwd=SGNzdFlYRFY1ZjdxMWFQRIVQZz</u> <u>gzQT09</u>. Скопируйте и вставьте ее в браузер (рисунок 1).

Откроется страница, на которой вам будет предложено загрузить и установить Zoom на компьютер. Загрузка начнется автоматически. После окончания загрузки нажмите на скачанный файл один раз, запустится процесс установки (рисунки 2-3).

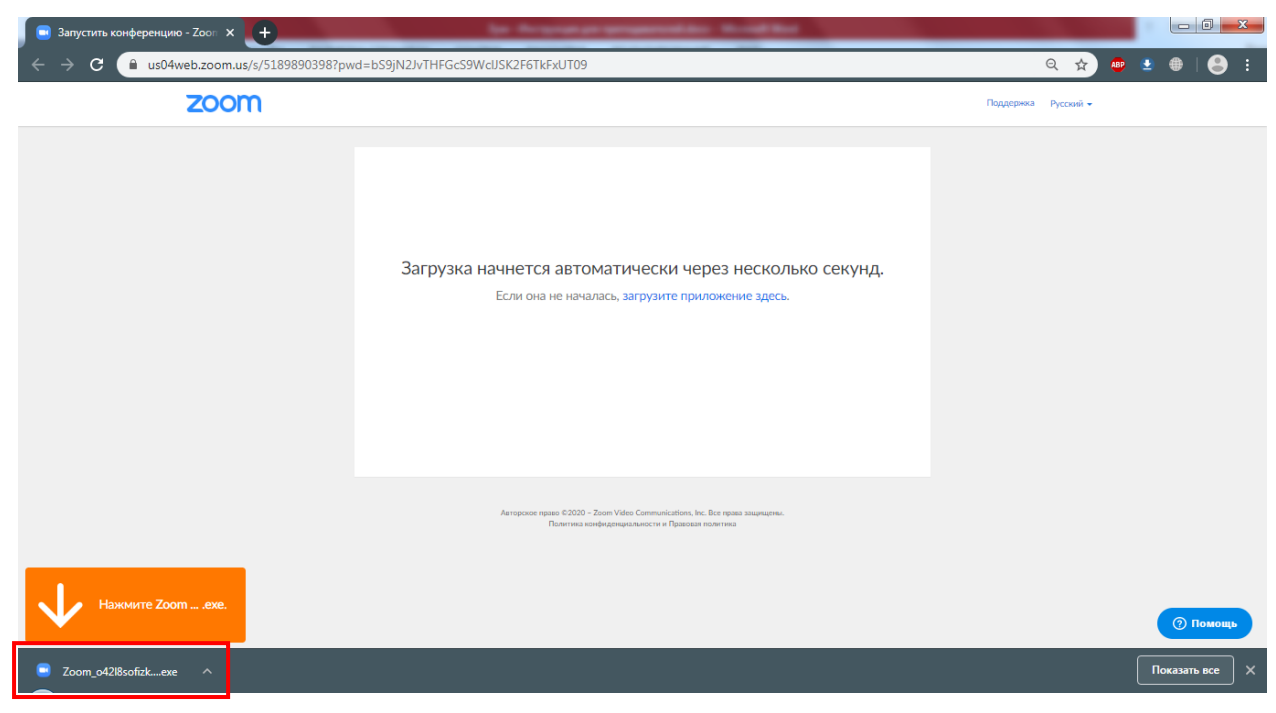

Рисунок 1 – Загрузка Zoom

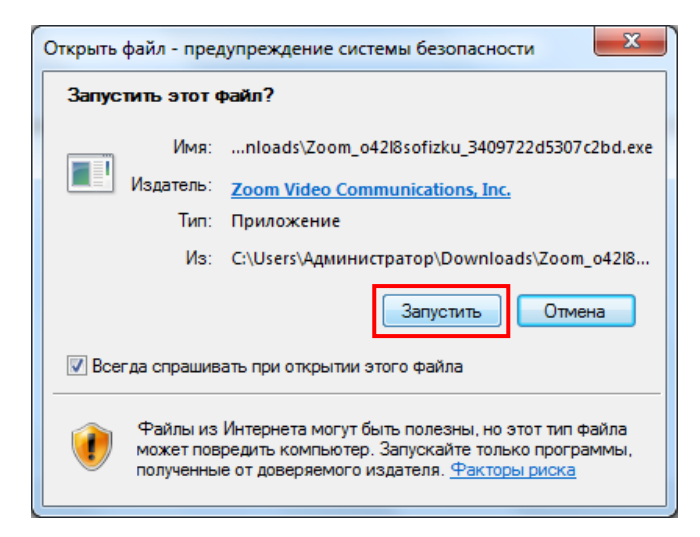

Рисунок 2 – Установка Zoom

Нажмите кнопку «Запустить». Начнется установка (рисунок 3).

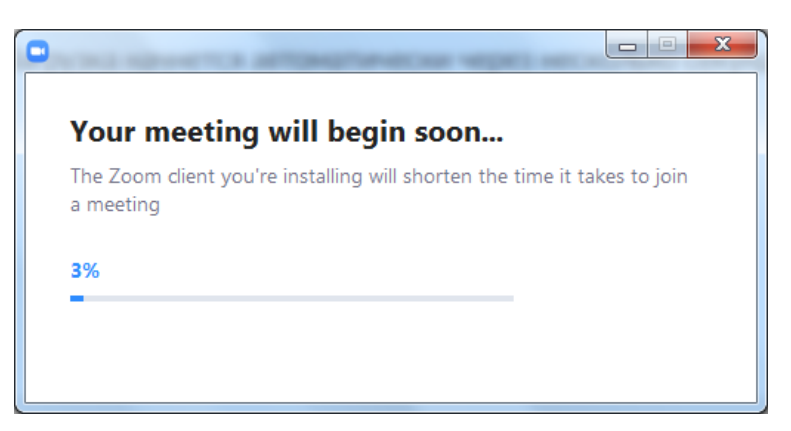

Рисунок 3 – Установка Zoom

После завершения установки появится окно, показанное на рисунке 4. Введите своё имя. Учтите, что оно будет видно всем, в том числе и преподавателю.

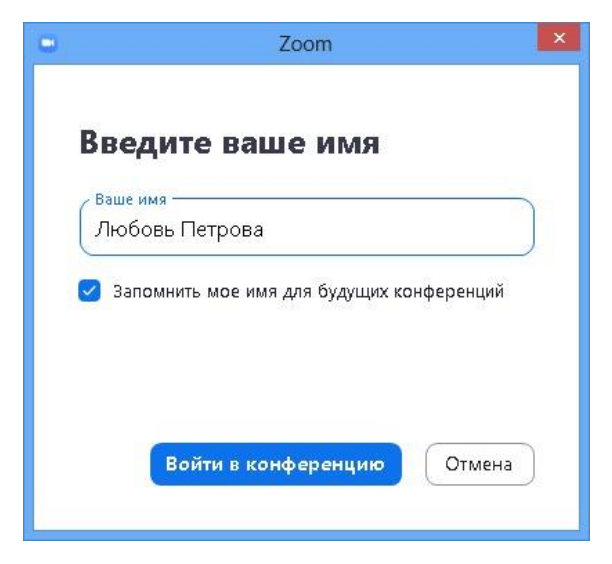

Рисунок 4 – Ввод имени

Откроется окно настроек (рисунок 5). Нажмите «Проверить динамик и микрофон». Начнется проверка (рисунки 6-8).

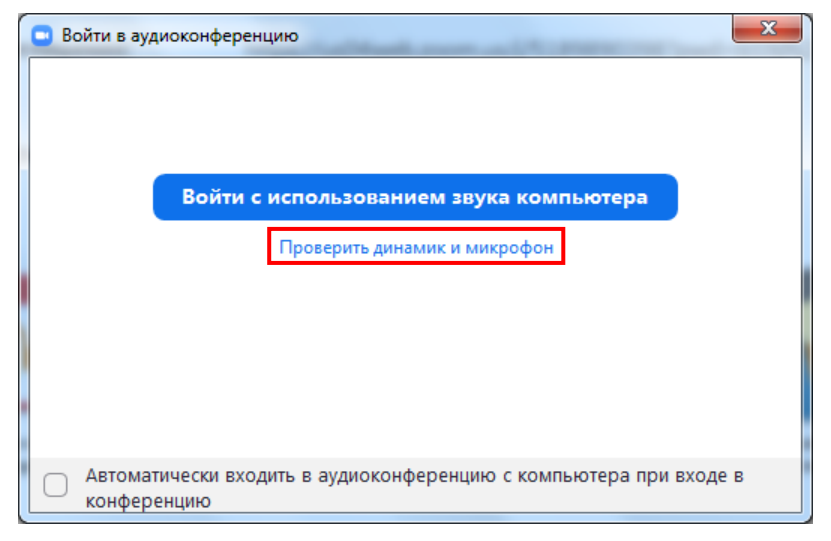

Рисунок 5 – Настройки

|                      | Проверка динамика                   |
|----------------------|-------------------------------------|
| Сл                   | ышите ли вы рингтон?                |
|                      | Да Нет                              |
| Динамик 1:           | Динамики (Realtek High Definition 💙 |
| Выходной<br>уровень: | _                                   |

Рисунок 6 – Настройки динамика

| -                   |                                                      |           |
|---------------------|------------------------------------------------------|-----------|
| Проверка микрофона  |                                                      | <b>ار</b> |
| Скажите что<br>ли   | о-нибудь и подождите, слышите<br>вы воспроизведение? |           |
|                     | Да Нет                                               | д         |
| Микрофон 1:         | Микрофон (Realtek High Definition ×                  | н         |
| Входной<br>уровень: |                                                      |           |

Рисунок 7 – Настройки микрофона

После того, как вы убедились, что все работает, нажмите «Войти с использованием звука компьютера».

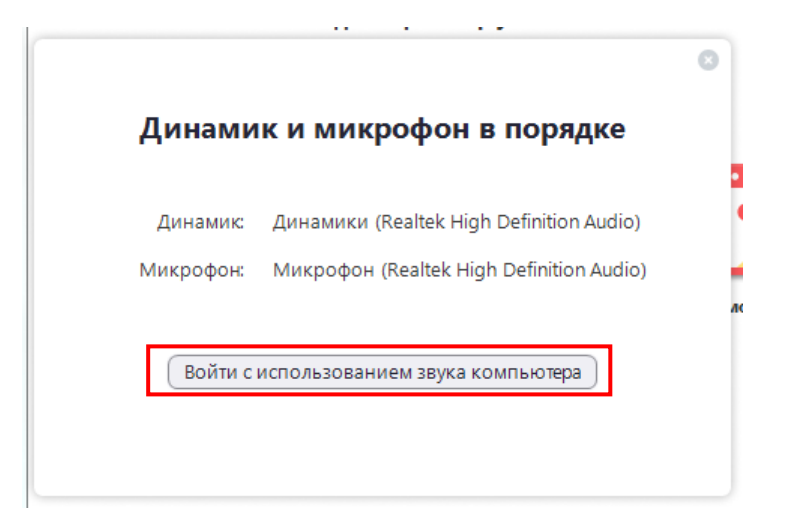

Рисунок 8 – Завершение настроек

Снова появится окно, показанное на рисунке 5. В этот раз нажмите «Войти с использованием звука компьютера». Zoom запустится (рисунок 9) и вы сразу же присоединитесь к конференции.

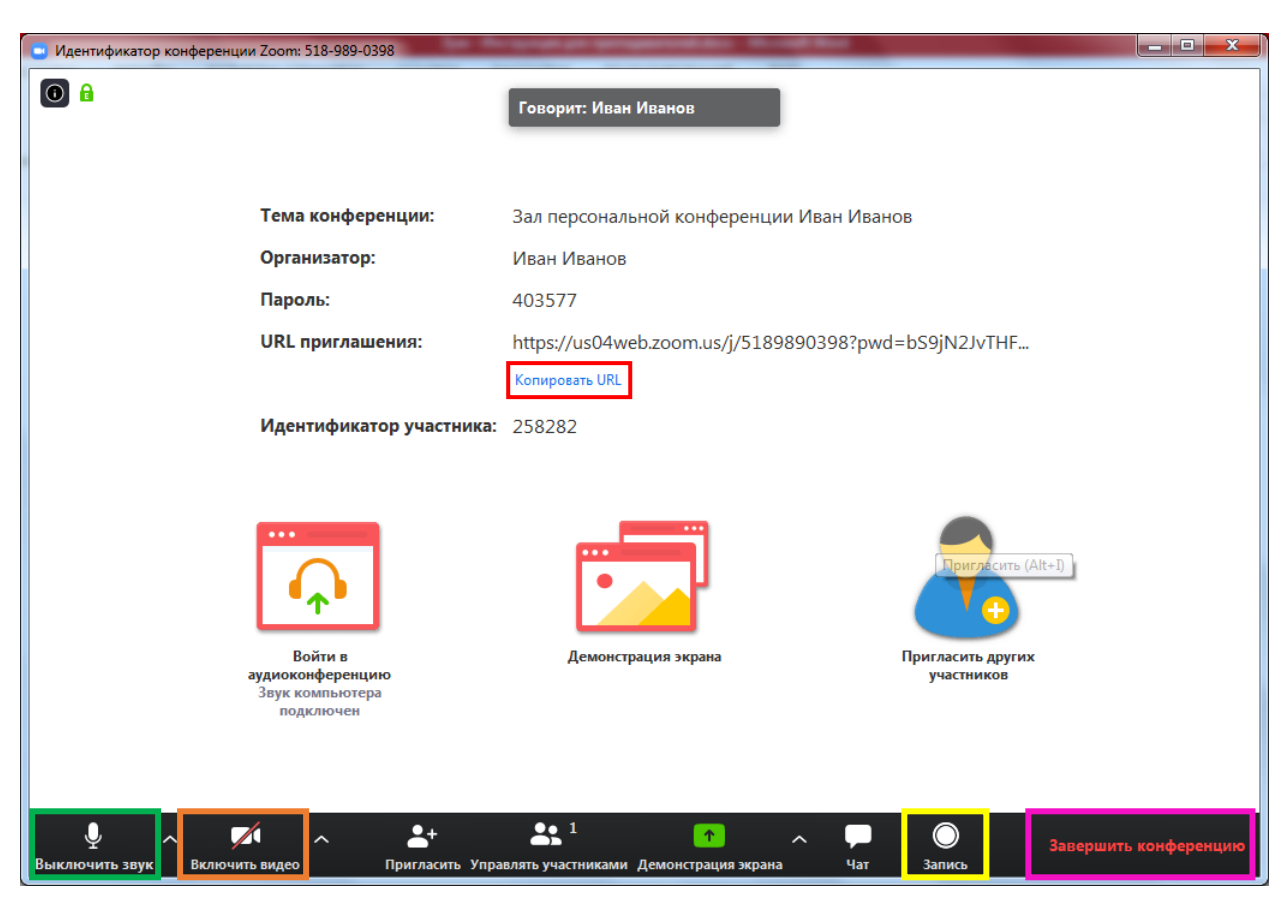

Рисунок 9 – Zoom

Для того, чтобы включить видео, нажмите «Включить видео» (оранжевый прямоугольник на рисунке 9). Чтобы выключить или включить звук, нажмите «Включить/Выключить звук» (зеленый прямоугольник на рисунке 9). Появится видео с вашей веб камеры (рисунок 10).

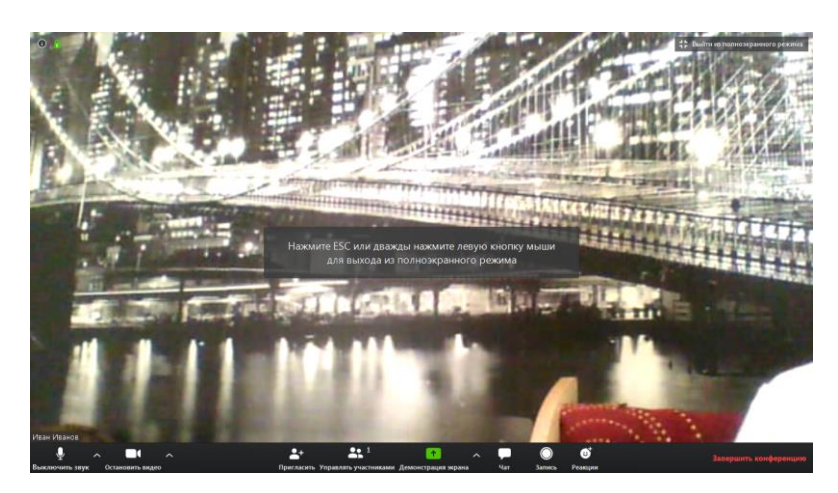

Рисунок 10 – Демонстрация видео

Чтобы записать лекцию, нажмите «Записать» (желтый прямоугольник на рисунке 9). После того, как вы закончите конференцию, папка с записанным видео откроется сама.

Для того, чтобы выйти из конференции нажмите «Завершить конференцию» (розовый прямоугольник на рисунке 9).

В следующий раз, когда преподаватель скинет вам ссылку на онлайн конференцию, ничего устанавливать уже не придется. При открытии ссылки вы увидите предложение открыть приложение, как показано на рисунке 11. Нажмите «Открыть приложение «URL:Zoom Launcher». Откроется приложение и вы подключитесь к конференции.

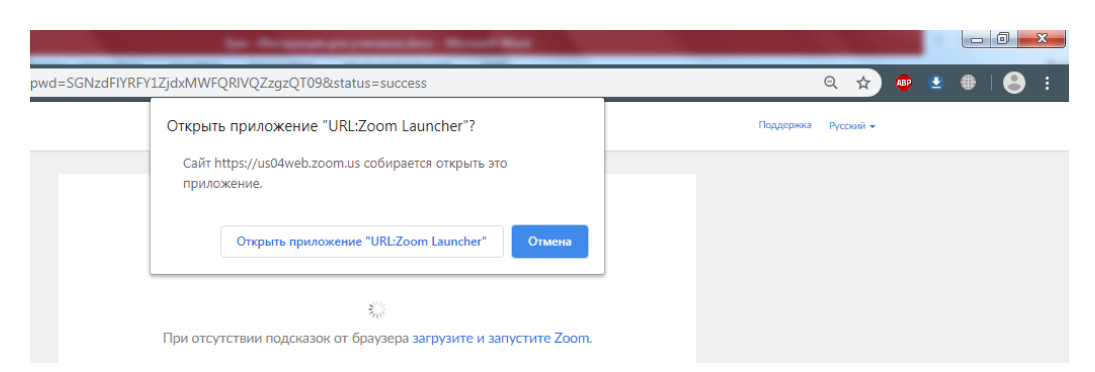

Рисунок 11 – Подключение к конференции